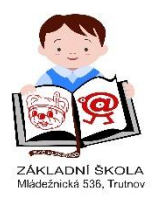

## Dobrý den,

tento návod Vám má pomoci se zorientovat ve webové aplikaci Bakaláři – ELEKTRONICKÁ ŽÁKOVSKÁ KNÍŽKA. Webová aplikace Bakaláři obsahuje:

- **Osobní údaje žáka** dle výběru, rodiče mohou kontrolovat, zda škola eviduje správné údaje (telefony, adresy...).
- **Pololetní klasifikace** kompletní pololetní klasifikace ve všech ročnících od počátku studia, přehled zameškaných hodin atd.
- **Průběžná klasifikace** přehled všech průběžně zadaných známek lze volit, zda zobrazovat i témata, váhy známek, poznámky, průměr apod.
- **Průběžná docházka** napojení na modul Třídní kniha evidence zameškaných hodin zobrazení po dnech, měsících, ale i přímo po vyučovacích hodinách.
- Výchovná opatření přehled třídních důtek, pochval atd. za aktuální pololetí nebo za celé studium.
- Rozvrh tabulka rozvrhu, a to buď stálý rozvrh, nebo aktuální rozvrh včetně změn daných suplováním.
- Vyučované předměty seznam předmětů s učiteli, kteří daný předmět žáka vyučují.
- Komunikační systém školy modul pro komunikaci mezi ředitelstvím, učiteli, rodiči, případně žáky (omluvenky, výchovná opatření atd.).

## 1. Přihlášení do aplikace

Na webových stránkách školy www.zsmltu.cz je umístěn odkaz na vstup do elektronické žákovské knížky:

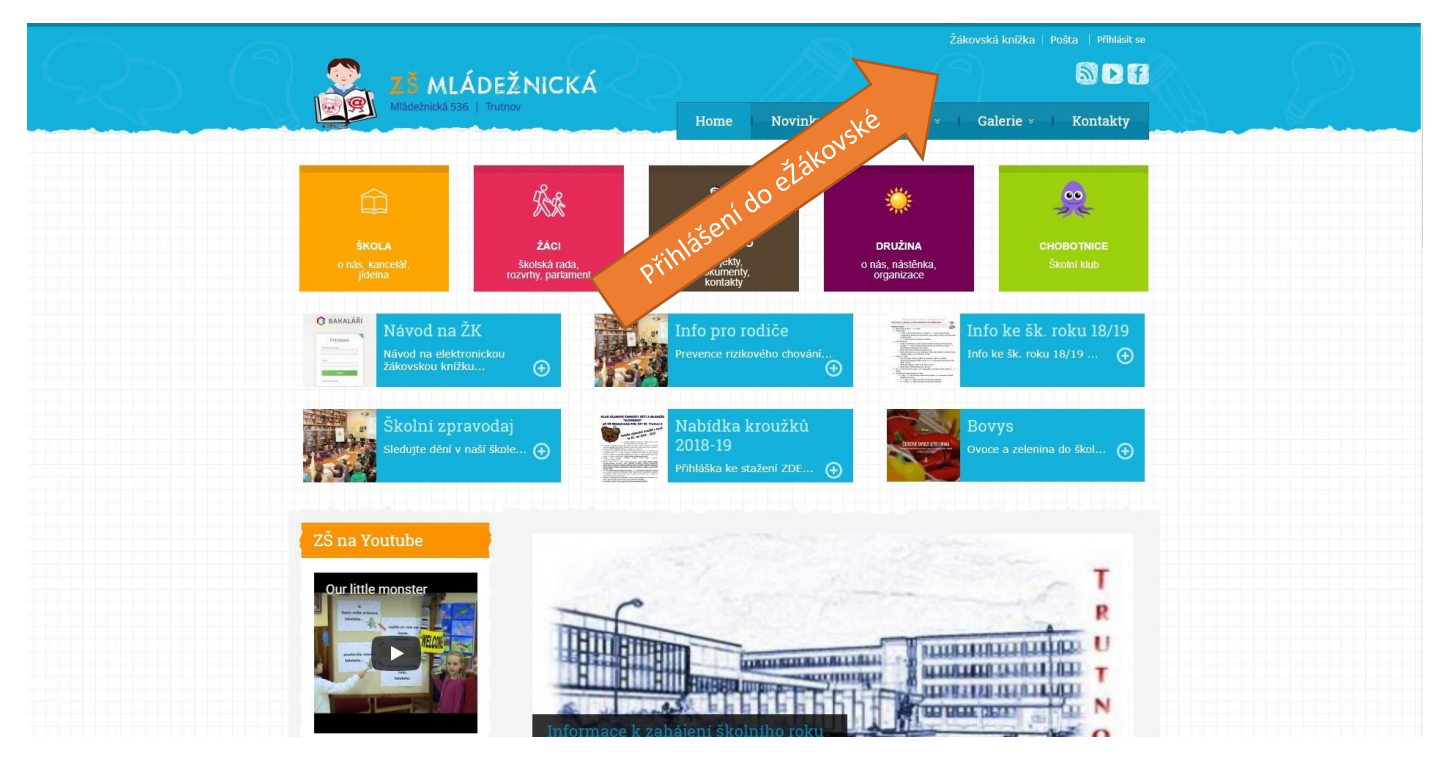

Po kliknutí budete přesměrováni na přihlašovací stránku aplikace, kde vyplníte jméno, heslo a kliknete na "Přihlásit". (přihlašovací jméno je rodné číslo dítěte + písmenko r, heslo je vygenerovaný kód, který dostanete od vyučujícího)

|        | Přihlášer    | ní |
|--------|--------------|----|
| Přihla | šovací jméno |    |
| 1      |              |    |
| Heslo  |              |    |
|        | Přihlásit    |    |
| Zanor  | nenuté heslo |    |

#### 2. Úvodní stránka

Po úspěšném přihlášení se Vám zobrazí úvodní strana. V pravém horním rohu je informace, že jste přihlášeni do složky žáka jako rodič. Úvodní stránka obsahuje upozornění na zadané domácí úkoly (předmět, zadaný úkol a termín odevzdání), na nové známky, suplování, nejbližší akce školy nebo třídy, kalendář s vyznačenými akcemi, kontakty, informace o posledním přihlášení a tlačítka rychlé navigace, která odkazují na nejčastější a nejdůležitější informace (rozvrh, suplování, klasifikace, plán akcí, komunikace). Jednotlivá okna si můžete na stránku libovolně rozmístit jejich přetažením na požadované místo.

r

| 🗘 BAKALÁŘI                                                                                                    |                                                           |                    |                |      |                                |   | 😤 rodič | 9.A | Odhlásit |
|----------------------------------------------------------------------------------------------------|-----------------------------------------------------------|--------------------|----------------|------|--------------------------------|---|---------|-----|----------|
| Základní škola, Trutnov 2,<br>Mládežnická 536<br>1. poloteti šk. roku 2018/19<br>Vaše poslední přihlášení proběhlo 26. | aláři<br>6.2018 18:42:35 Máte 2 nové zpráv.               |                    |                |      |                                |   |         |     |          |
| Úvod                                                                                                    |                                                           |                    |                |      |                                |   |         |     |          |
| > Osobní údaje Průběžná klasifikace                                                                                    |                                                           | Rozvrh dne 12.9.20 | 18             |      | Služby                         |   |         |     |          |
| > Klasifikace 1 Anglický jazyk Letní ak                                                                                | tivity 10.9.2018                                          | <                  | Aktuální       | >    |                                |   |         |     |          |
| > Výuka 1 Anglický jazyk Milnulý                                                                                       | čas prostý 6.9.2018                                       | -1                 |                |      | V x - U - 🤟 Procvičuite s dětm |   |         |     |          |
| Plán akcí 1 Anglický jazyk Prázdni                                                                                     | ny, aktivity - minulý čas 6.9.2018                        | 0                  |                |      | VCEIKO 😻 čtení každý den       |   |         |     |          |
| Průběžná absence 1 Anglický jazyk Letní pro                                                                            | ázdniny 5.9.2018                                          | 1                  |                |      |                                |   |         |     |          |
| > Komens                                                                                                    |                                                           | 2                  |                |      | Upozomění                      |   |         |     |          |
| Dokumenty Aktuality a nejnovější události                                                                              |                                                           | 3 Anglický jazyk   |                | b201 | Nové známky:                   |   |         |     |          |
| > Poradna Žádné                                                                                                    | aktuality.                                                | 4 Chemie           |                | B406 | Nové znrávy:                   | 7 |         |     |          |
| > GDPR                                                                                                    |                                                           | 5 Matematika       |                | B309 | Nedokončená školení:           | 0 |         |     |          |
| > Nastroje                                                                                                    |                                                           | 6 Německý jazyk    |                | B225 | Nová výchovná opatření:        | 0 |         |     |          |
| > O aplikaci                                                                                                    |                                                           | 7 Konec vyučování  |                |      | Domácí úkoly:                  | 2 |         |     |          |
| Puvodini apiikace 18.9 Ma zadani ve skonim sestu<br>18.9 Dž. Opativijeme ušije 8. rož                                  | e<br>niku nanidarna si nraudrlau                          | Plán akcí          |                |      | Nové souhlasy:                 | 0 |         |     |          |
| 18.9 De Opakujerne duvo s. roci                                                                                        | 18.9 De Opakujeme učivo 8. ročniku, napiseme si proverku. |                    |                |      |                                |   |         |     |          |
|                                                                                                    |                                                           | 13.9 Cyklot        | uristický kurz |      |                                |   |         |     |          |
|                                                                                                    |                                                           |                    |                |      |                                |   |         |     |          |
|                                                                                                    |                                                           |                    |                |      |                                |   |         |     |          |
|                                                                                                    |                                                           |                    |                |      |                                |   |         |     |          |
|                                                                                                    |                                                           |                    |                |      |                                |   |         |     |          |
|                                                                                                    |                                                           |                    |                |      |                                |   |         |     |          |
|                                                                                                    |                                                           |                    |                |      |                                |   |         |     |          |
|                                                                                                    |                                                           |                    |                |      |                                |   |         |     |          |
|                                                                                                    |                                                           |                    |                |      |                                |   |         |     |          |
|                                                                                                    |                                                           |                    |                |      |                                |   |         |     |          |

### 3. Klasifikace - Průběžná klasifikace

Rodiče i žáci mohou sledovat zadanou průběžnou klasifikaci. Na úvodní stránce se zobrazí počet nových známek.

| Upozornění   |   |
|--------------|---|
| Nové známky: | 4 |
| Nové zprávy: | 2 |

Podrobné informace o průběžné klasifikaci si zobrazíme kliknutím na tento červený text nebo v hlavní nabídce vybereme Klasifikace a Průběžná klasifikace.

| 🗘 BAKALÁŘI                                                                    |                                                                                                    |                                          |                             | 1, 9.A | Odhlásit |
|-------------------------------------------------------------------------------|----------------------------------------------------------------------------------------------------|------------------------------------------|-----------------------------|--------|----------|
| Základní škola, Trutnov 2,<br>Mládežnická 536<br>1. pololetí šk. roku 2018/19 | Vítejte v aplikaci Bakaláři<br>Vaše poslední přihlášení proběhlo 26.6.2018 18.42:35 Máte 2 nové zpráv. |                                          |                             |        |          |
| Úvod                                                                          |                                                                                                    |                                          |                             |        |          |
| > Osobní údaje                                                                | Průběžná klasifikace                                                                                   | Rozvih dne 12.9.2018 Sl                  | lužby                       |        |          |
| V Klasifikace                                                                 | 1 Anglický jazyk Lensi aktivity 10.9.2018                                                              | < Aktuální >                             | 5.00 F C                    |        |          |
| Průběžná klasifikace                                                          | 1 Anglický jazyk Mihulý čes protrý 6.9.2018                                                            | -1                                       | . 11 Procesificite s détrai |        |          |
| Výchovná opatření                                                             | 1 Anglický jazyk Prězdniny, ektivity - minulý čes 6.9.2018                                             | 0                                        | čteni kažoj den >           |        |          |
| Opravné zkoušky                                                               | 1 Anglický jazyk Letní prázdniny 5.9.2018                                                              | 1                                        |                             |        |          |
| > Výuka                                                                       |                                                                                                    | 2                                        |                             |        |          |
| Plán akci                                                                     | Aktuality a nejnovější události                                                                        | 3 Anglický jazyk Greenford Lucie b201    | pozomeni                    |        |          |
| Průběžná absence                                                              | Zárná skrušitu                                                                                         | 4 Chemie Stosek Pavel B406               | we znamky: 4                |        |          |
| > Komens                                                                      | Autority University.                                                                                   | 5 Matematika Šubrová Stanislava B309     | ve zpravy: 2                |        |          |
| Dokumenty                                                                     |                                                                                                    | 6 Německý jazyk Čermáková Jaroslava B225 | dokoncena skoleni: 0        |        |          |
| > Poradna                                                                     | Domáci úkoly                                                                                           | 7 Konec využování                        | máni úkolo                  |        |          |
| > GDPR                                                                        | 18.9 Ma zadální ve školním sešitě                                                                      | Plán akri                                | vider ukory. 2              |        |          |
| > Nastroje                                                                    | 18.9 Dě Opakujeme učivo 8. ročníku, napřšeme si prověrku.                                              | 12.0 Cukloturietickú bury                | we soumasy.                 |        |          |
| > U aplikaci                                                                  |                                                                                                    | 12.9 Cykloturistický kurz                |                             |        |          |
| Puvouni aplikace                                                              |                                                                                                    |                                          |                             |        |          |
|                                                                               |                                                                                                    |                                          |                             |        |          |
|                                                                               |                                                                                                    |                                          |                             |        |          |
|                                                                               |                                                                                                    |                                          |                             |        |          |
|                                                                               |                                                                                                    |                                          |                             |        |          |
|                                                                               |                                                                                                    |                                          |                             |        |          |
|                                                                               |                                                                                                    |                                          |                             |        |          |
|                                                                               |                                                                                                    |                                          |                             |        |          |
|                                                                               |                                                                                                    |                                          |                             |        |          |
| https://192.168.46.254/bakaweb/nex                                            | t/prubzna.aspx                                                                                         |                                          |                             |        |          |
|                                                                               |                                                                                                    |                                          |                             |        |          |

Nyní je zobrazen přehled známek. Zobrazení detailů si můžete nastavit v pravém horním rohu, výběrem některého z parametrů doplňující nabídky.

| (2) Facebook                                                                | X M Návod - pavelstosek©z: X Nová karta                   | 🗴 🖉 Home - ZŚ Młádežnická 🗆 🗙 🔀 Ovládací panel - ZŠ Mlás 🔹 🗡 🖺 Bakaláři - mezi školou a 🔹 🗙 🔽 | Θ - σ ×                                          |
|-----------------------------------------------------------------------------|-----------------------------------------------------------|-----------------------------------------------------------------------------------------------|--------------------------------------------------|
| ← → C ▲ Nez                                                                 | abezpečeno   https://192.168.46.254/bakaweb/next/prubzna. | aspx                                                                                          | 🕁 😡 🥔 🗄                                          |
| 🗘 BAKALÁ                                                                    | ŘI                                                        |                                                                                               | rodić SA Odhlat                                  |
| Základní škola, Trutnov<br>Mládežnická 536<br>1. pololetí šk. roku 2018/19  | 2. Průběžná klasifikace 1. polole                         | tí šk. roku 2018/19                                                                           | Předměty Chronologicky                           |
| Úvod<br>> Osobní údaje<br>∨ Klasifikace<br>Průběžná klasif                  | Anglický jazyk 1.00                                       | 1 1 1 1<br>undere andere andere                                                               |                                                  |
| Výchovná opatí<br>Opravné zkouši<br>> Výuka<br>Plán akcí<br>Průběžná absenk | ky<br>se                                                  | Vyberte obdobi<br>Posteri týsen<br>Posteri týsen                                              |                                                  |
| > Komens<br>Dokumenty                                                       |                                                           | Prin popiel<br>Druk zerietel<br>Nebo zadiette časové rozdětí                                  |                                                  |
| > Poradna<br>> GDPR                                                         |                                                           | od III                                                                                        |                                                  |
| <ul> <li>Nastroje</li> <li>O aplikaci</li> <li>Piwodni aplikace</li> </ul>  |                                                           | Zvolit obdopi Zrušit omezeni                                                                  |                                                  |
|                                                                             |                                                           |                                                                                               |                                                  |
| 日<br>日<br>の<br>日<br>日                                                       | 2 🖬 🔮 🏛 🖬 🧐 🗐                                             | <u>i</u> ø                                                                                    | ي <sup>4</sup> ∧ ۹۰۵ م 400 911 و<br>12.09.2018 و |

### 4. Záložka ABSENCE

V oddíle Absence můžete sledovat zameškané hodiny. Lze zobrazit jednotlivé týdny (v pravém horním rohu) a nechat si zobrazit absenci buď v tabulce, nebo seznamu. V absenci se zobrazuje i to, zda byla absence omluvena, pozdní příchody apod. (viz. Vysvětlivky při najetí na "i"). Při náhledu "Zameškanost v předmětech" vidíte absenci v jednotlivých vyučovacích předmětech včetně procentuálního vyjádření neúčasti.

#### 5. Záložka KOMENS

Modul Komens slouží pro komunikaci mezi ředitelstvím, učiteli, rodiči.

Postup omlouvání absence:

- 1. Klikněte na záložku KOMENS (oranžová šipka)
- 2. V Políčku "typ zprávy" si vyberete "Omluvení absence"
- 3. Automaticky se vybere třídní učitel Vašeho dítěte
- 4. Zapište omluvenku
- 5. Klikněte na tlačítko odeslat

| 🗘 BAKALÁŘI                                                                    | المعالم المعالم المعالم المعالم المعالم المعالم المعالم المعالم المعالم المعالم المعالم المعالم المعالم المعالم<br>المعالم المعالم المعالم المعالم المعالم المعالم المعالم المعالم المعالم المعالم المعالم المعالم المعالم المعالم | 9.A        | Odhlásit  |
|-------------------------------------------------------------------------------|----------------------------------------------------------------------------------------------------|------------|-----------|
| Základní škola, Trutnov 2,<br>Mládežnická 536<br>1. pololeti šk. roku 2018/19 | Odeslání zprávy                                                                                                    |            |           |
| Úvod > Osobní údaje                                                           | Typ Obecná zpráva V<br>Komu ředitelství V                                                                                                    |            |           |
| > Klasifikace<br>> Výuka<br>Plán akcí                                         |                                                                                                    | 🧷 Připojil | soubory   |
| Průběžná absence                                                              |                                                                                                    |            |           |
| Přijaté zprávy<br>Odeslané zprávy                                             |                                                                                                    |            |           |
| Nástěnka<br>Dokumenty<br>> Poradna                                            |                                                                                                    |            |           |
| > GDPR<br>> Nástroje                                                          |                                                                                                    |            |           |
| > O aplikaci<br>Původní aplikace                                              |                                                                                                    |            |           |
|                                                                               |                                                                                                    |            |           |
| https://192.168.46.254/bakaweb/next                                           | Viciners zprava aspx                                                                                                    | <          | 🖞 Odeslat |

#### Oznamování absence:

- absenci je dle školního řádu potřeba oznámit do 3 dnů od počátku absence
- návod: otevřít e-ŽK → Komens → poslat zprávu (druh zprávy: obecná zpráva; komu: vybrat jméno třídního učitele)
- příklady textu oznámení:
  - 1. nemoc (pokud neznáme přibližný datum ukončení absence)
  - 2. nemoc předpokládaný nástup do školy 16. 9. 2013
  - 3. Náš syn jde 16. 9. ve 12,00 h na očkování

Omlouvání absence (plně nahrazuje omluvenku v klasické papírové žákovské knížce):

• omluvenku je třeba zaslat ihned po nástupu žáka po absenci do školy

- návod: otevřít e-ŽK Komens poslat zprávu (druh zprávy: omluvení absence)
- příklady textu omluvenky:
  - 1. Od 3. 9. do 6. 9. nemoc (chřipka).
  - 2. 16. 9. od 12,00 h očkování.
  - 3. 20. 12. rodinné důvody (syn pomáhal chytat ve vaně kapra a zdobit stromeček).

Omluva z aktivní účasti v hodině tělesné výchovy ze zdravotních důvodů – tj. žák je přítomen v hodině tělesné výchovy, ale necvičí:

- omluvenku je třeba zaslat minimálně do 7,30 h daného dne.
- návod: otevřít e-ŽK → Komens → poslat zprávu (druh zprávy: obecná zpráva; komu: vybrat jméno vyučujícího tělesné výchovy)
- příklad textu omluvenky:
  - o omluvte dne 16. 9. 2013 našeho syna z TV z důvodu silného nachlazení a kašle

# DŮLEŽITÉ!!!

# PROTOŽE OMLUVENKY SE BUDOU PŘIJÍMAT ELEKTRONICKY, JE TŘEBA, ABY PŘÍSTUPOVÉ HESLO DO ELEKTRONICKÉ ŽÁKOVSKÉ SLOUŽILO VÝHRADNĚ PRO PŘIHLAŠOVÁNÍ ZÁKONNÝCH ZÁSTUPCŮ. DĚTI OBDRŽÍ SVÉ VLASTNÍ PŘÍSTUPOVÉ ÚDAJE.